FurnacePros Division of Lochaber Cornwall, Inc.

**Field Instruction** 

## INSTALLING LCM4 CONTROLLER FIRMWARE

DOC NBR: TEC-506

APRVD: JC 09 JUL 14

PAGE 1 OF 2

# 1.0 Application

Applies to installation of new firmware on furnace all LCI and RTC infrared furnaces equipped with an LCM4 furnace controller.

## 1.1 Equipment

Firmware o44slcR4.1e (1 file)

OptoTerm.exe utility (3 files).

LCM4 controller with Ethernet connection

## 1.2 Preparation

Download version 4.1b or later of OptoTerm to C:\Opto22\Util\.

Copy firmware 4.3e to jumpdrive or obtain Opto22 Controller Programming Kit R6.0a

Turn OFF LCM4 controller.

Remove jumper X1.

Turn ON LCM4 controller.

### 1.3 Installation

Open OptoTerm.exe. (click on OptoTerm.exe or go to Start\Programs\Opto22\Optoterm), Fig 1-1.

Select File\Download Controller Kernel. Fig 1-2

Go to drive\directory where firmware is located.

Select firmware (o44slcR4.1e) see fig 1-3.

Click OK. Firmware download should start.

### 1.4 Reset Controller

Turn OFF LCM4 controller

Replace X1 jumper

Turn ON LCM4 controller

Press Download icon on furnace computer to redownload furnace program to controller.

Start Furnace program.

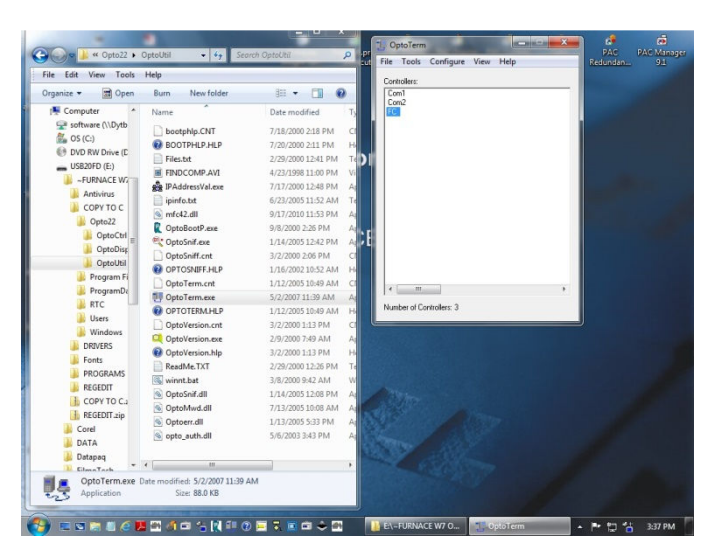

Figure 1-1 Open OptoTerm.exe

| File | Tools                   | Configure     | View     | Help      |  |
|------|-------------------------|---------------|----------|-----------|--|
|      | Downlo                  | ad Controlle  | r Kernel | l         |  |
|      | Downlo                  | ad Controlle  | r Down   | load File |  |
|      | Downlo                  | ad Controlle  | r Forth  | File      |  |
|      | Upload Strategy Archive |               |          |           |  |
|      | Clear C                 | ontroller RAN | M        |           |  |
|      | Clear O                 | ptoDisplay V  | Vords    |           |  |
|      | Exit                    | Al            | t+F4     |           |  |

#### Figure 1-2 select Download Controller Kernel

| File to Downlo | ad:                      |      |
|----------------|--------------------------|------|
| D:\OptoConti   | rol Firmware\o44slcR4.1e | Brow |
| ОК             | Cancel                   |      |

Figure 1-3 Select firmeware file

# **1.5 Inspecting Controller**

In the OptoTerm main window, double-click the name of the controller (FC) to view controller installed version and status.

| _       | Controller Toron | CNAD LONA (consideration)            |                 |
|---------|------------------|--------------------------------------|-----------------|
|         | Loader Version:  | SNAP-LUM4 (expanded riash)<br>B4 fia |                 |
|         | Firmware Version | : OptoKernel R4.1e                   |                 |
|         | Revision Time:   | 10:06:12 6 November 2007             |                 |
|         | Available RAM:   | 3.33 MB free                         |                 |
|         | Controller Time: | 15:41:21 9 July 2014                 | Sync time to PC |
|         | Error Queue:     | 0                                    | View Errors     |
| Strateg | y                |                                      |                 |
| Name:   | Furnace          |                                      |                 |
| Time:   | 15:15:38 9 Ju    | ly 2014                              |                 |
| Status: | : Running        |                                      | Run Stop        |
| Archiv  | e: (NOT AVAILA   | BLE )                                |                 |
| Commu   | inication        |                                      |                 |
| Loop .  | Time: 15 msec    |                                      |                 |
| Errors: | No Error         |                                      |                 |
|         |                  |                                      |                 |
|         | 1                |                                      |                 |

Figure 1-4 Inspect Controller